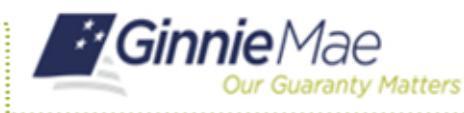

## **RE-REQUESTING FUNCTIONAL ROLES**

- 1. Navigate to <u>https://my.ginniemae.gov</u> to access MyGinnieMae.
- 2. Enter your username and password to login.
- 3. Select the **Tools** dropdown.
- 4. Select Access Management Console.
- 5. Select **Yes** to open AMC within this existing MyGinnieMae Portal window.
- 6. Select User Management.

The system will display a list of all users within the organization(s).

7. Select the Name of the appropriate user.

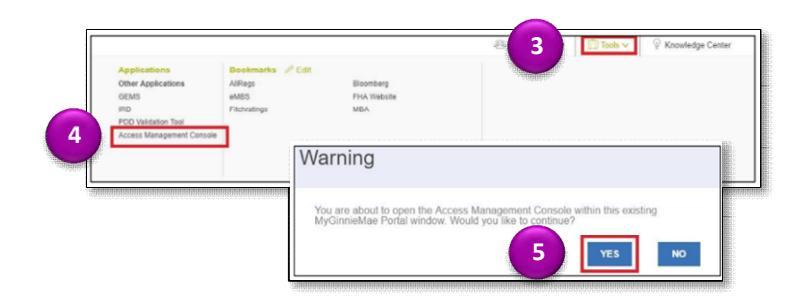

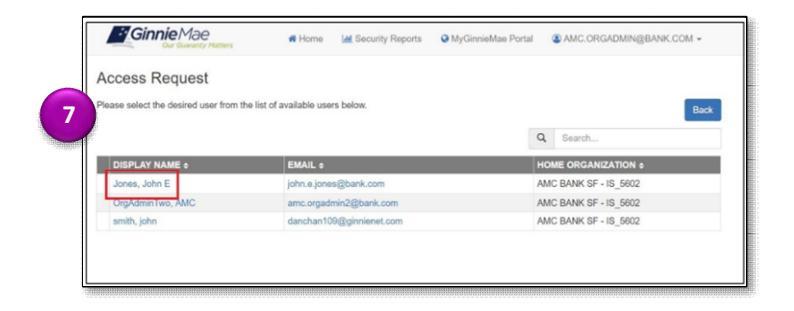

- 8. Select the down arrow next to Manage User Permissions.
- 9. Select Re-Request.

**NOTE:** The Re-Request button will not be visible for a role whose status is listed as Revoked. To re-request a revoked role, follow the steps for requesting a functional role in the Request Functional Roles From Access Management Tile, or the Request Functional Roles From Access Management Tile QRCs.

The system submits a request for any missing Functional Role entities, displays a confirmation ribbon stating, "Request re-submitted successfully", and updates the status of the functional role.

**NOTE:** If an attempt is made to re-request a "PENDING" or "APPROVED" role, the system will display a message that the role cannot be re-requested.

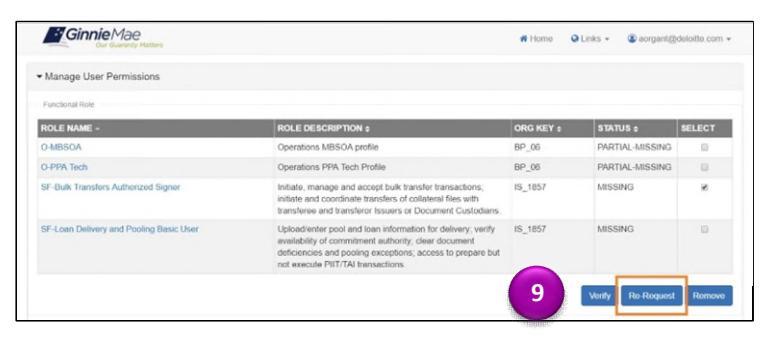